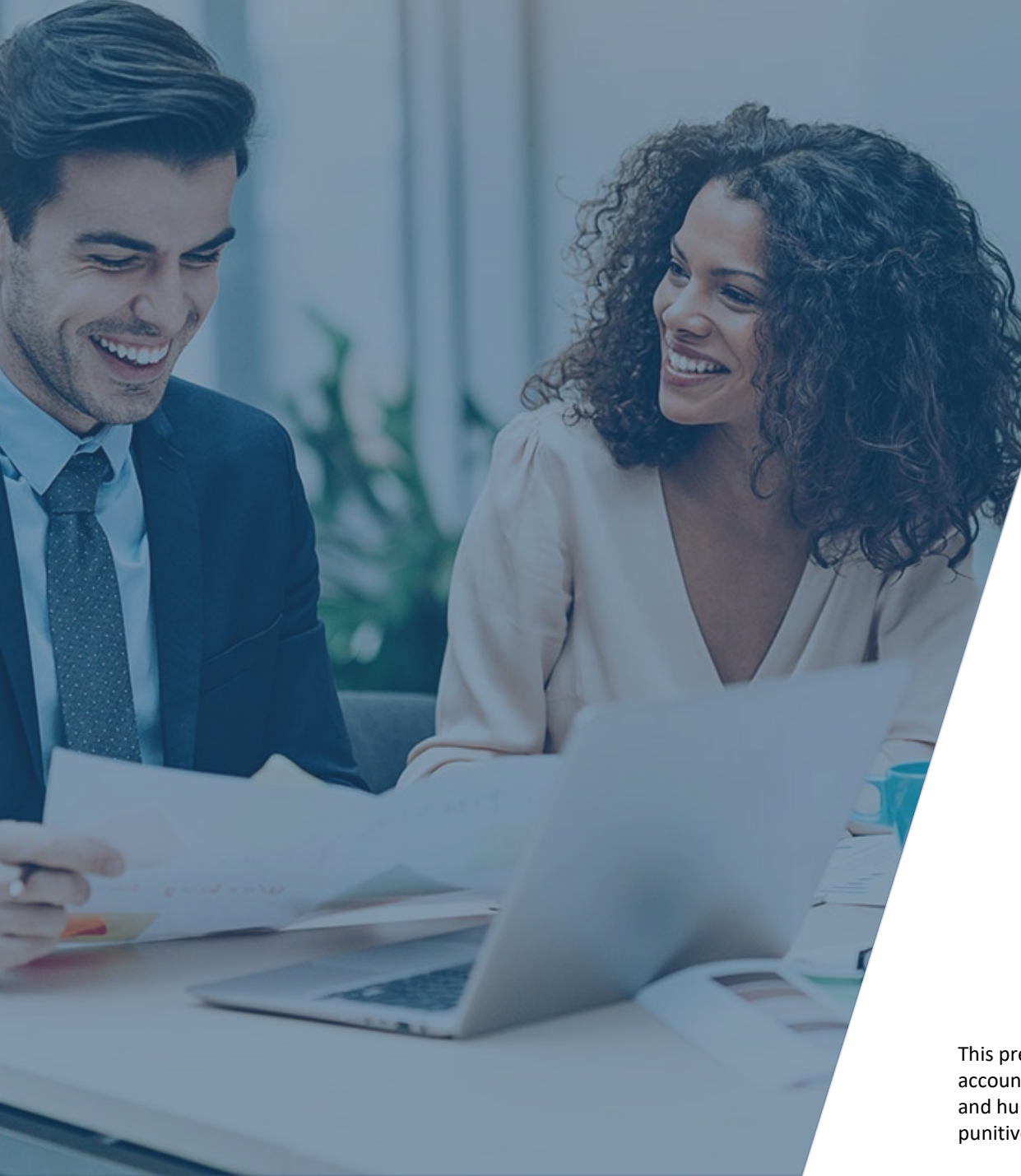

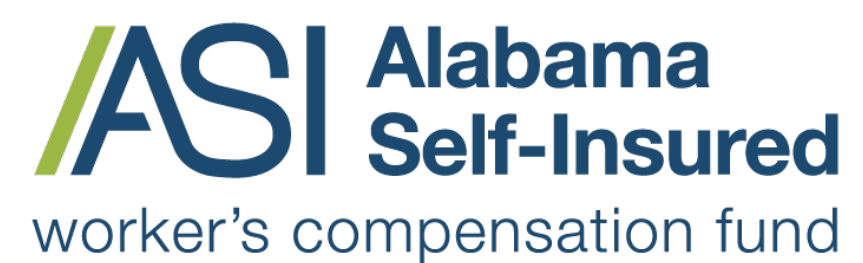

Sponsored by the Business Council of Alabama

## How to Submit Monthly Payroll ASI Policy Portal

#### **PRESENTED BY:**

The Alabama Self-Insured Worker's Compensation Fund

This presentation provides general information, and should not be construed as specific legal, HR, financial, insurance, tax or accounting advice. As with all matters of a legal or human resources nature, you should consult with your own legal counsel and human resources professionals. The FUND shall not be liable for any direct, indirect, special, consequential, incidental, punitive or exemplary damages in connection with the use by you or anyone of the information provided herein.

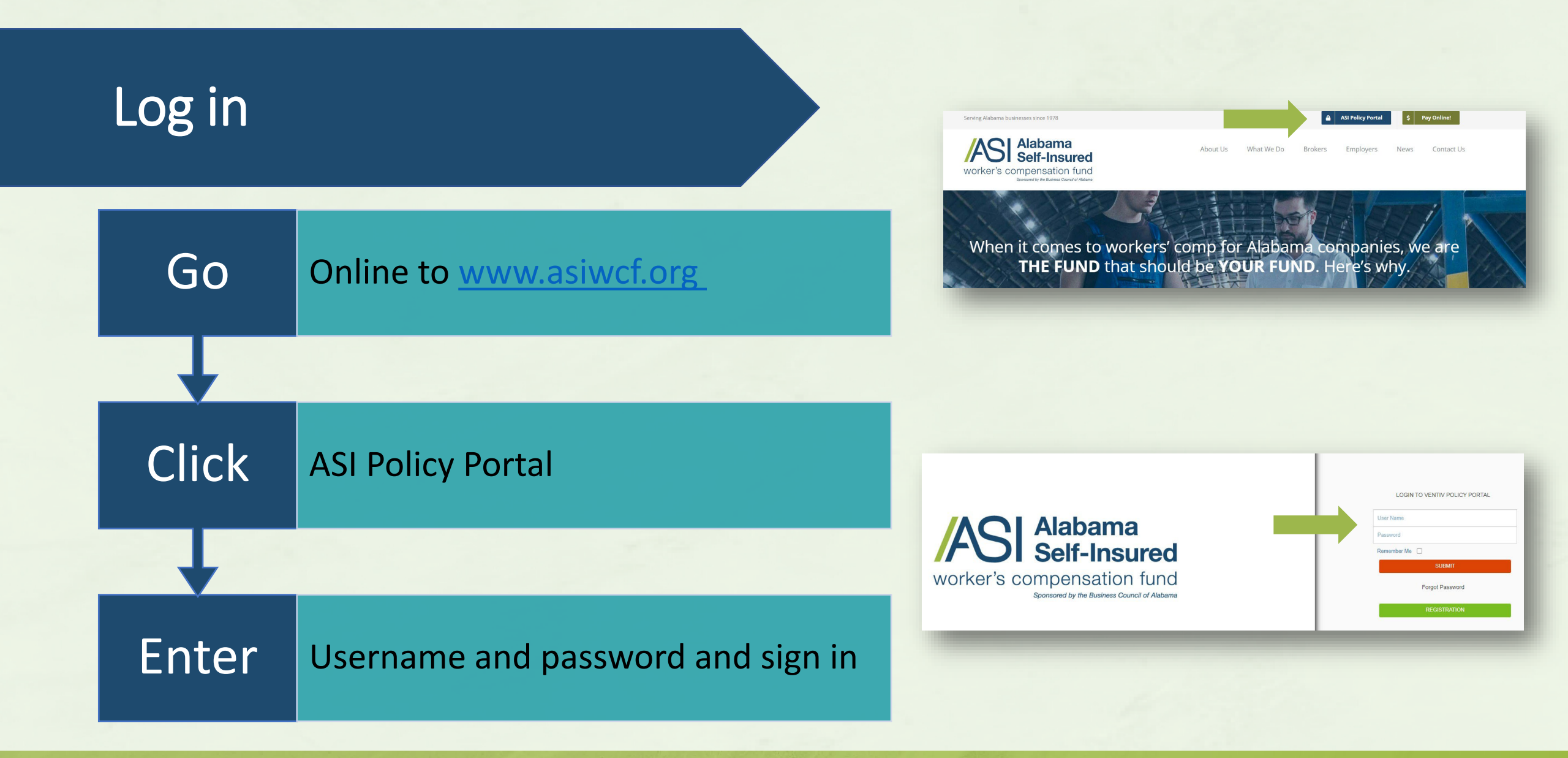

How to Submit Monthly Payroll on the ASI Policy Portal

Alabama Self-Insured worker's compensation fund

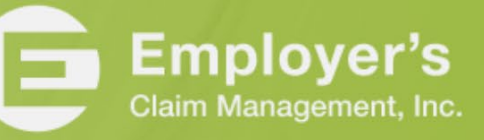

#### Create an Endorsement

| Click         | Home icon on left-hand side of the screen                                                                                                    |                                                          |                                                         | <ul> <li>✦Home</li> <li>➡ Reports</li> <li>♣ Report a Claim</li> </ul> |                      | Inbox       Q       Policy Number |                                                   |                   | Policy C                      |                        |
|---------------|----------------------------------------------------------------------------------------------------|----------------------------------------------------------|---------------------------------------------------------|------------------------------------------------------------------------|----------------------|-----------------------------------|---------------------------------------------------|-------------------|-------------------------------|------------------------|
| $\overline{}$ |                                                                                                    |                                                          |                                                         | Request New Quot<br>(Agents Only)                                      | te                   |                                   |                                                   |                   |                               |                        |
| Click         | Thumbs Up icon by member you want to update<br>under Member Policies section (NOTE: Make sure<br>the policy number has and AL in it. DO NOT add out<br>of state payroll or add to OS policy.)                                                               | Member Polici<br>Q P10575<br>Policy Numbe<br>P105796AL20 | es<br>IGAL2023<br>rr A Entity Short N<br>23 Pipers Pets | ame                                                                    | Program Ye<br>2023   | ar 🔷 S                            | tatus C Effective Date                            | C Expiration Date | Current                       | Pending Expired        |
|               |                                                                                                    | Showing 1 to                                             | 1 of 1 entries (filtered from 7 to                      | tal entries)                                                           |                      |                                   |                                                   |                   | 1                             | Previous 1 Next        |
| NOTE          | If an endorsement has already been submitted but<br>not approved, please click on the green Document<br>icon under Inbox. You will know if there is an<br>endorsement in process by the black Thumbs Up<br>icon under Action under Member Policies sections | Inbox<br>Q<br>Policy Number<br>E101079AL2022-01          | Policy Category     Endorsement                         | Entity Short Name<br>Employer's Claim Management Inc                   | Program Year<br>2022 | Status<br>Open                    | Description     Endorsement proposal ready for re | view              | Start Date           1/1/2022 | Open Pending 10 Action |

How to Submit Monthly Payroll on the ASI Policy Portal

#### Alabama Self-Insured worker's compensation fund

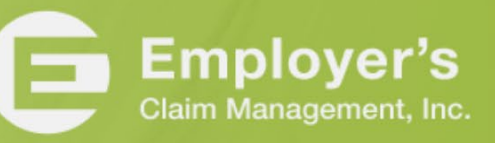

## Enter Payroll Information

| Click             | Current Payrolls on left-hand side of screen                 |
|-------------------|--------------------------------------------------------------|
| <b>↓</b>          |                                                              |
| Click             | Green Edit icon under Action (NOTE: Do NOT ADD)              |
| +                 |                                                              |
| Review            | Class code to make sure you are entering correct information |
|                   |                                                              |
| Scroll down       | To current month reporting (Ex. September Payroll)           |
|                   |                                                              |
| Enter             | Gross payroll dollars (including overtime and bonuses)       |
|                   |                                                              |
| Click             | Save                                                         |
| +                 |                                                              |
| Repeat<br>process | For each class code                                          |

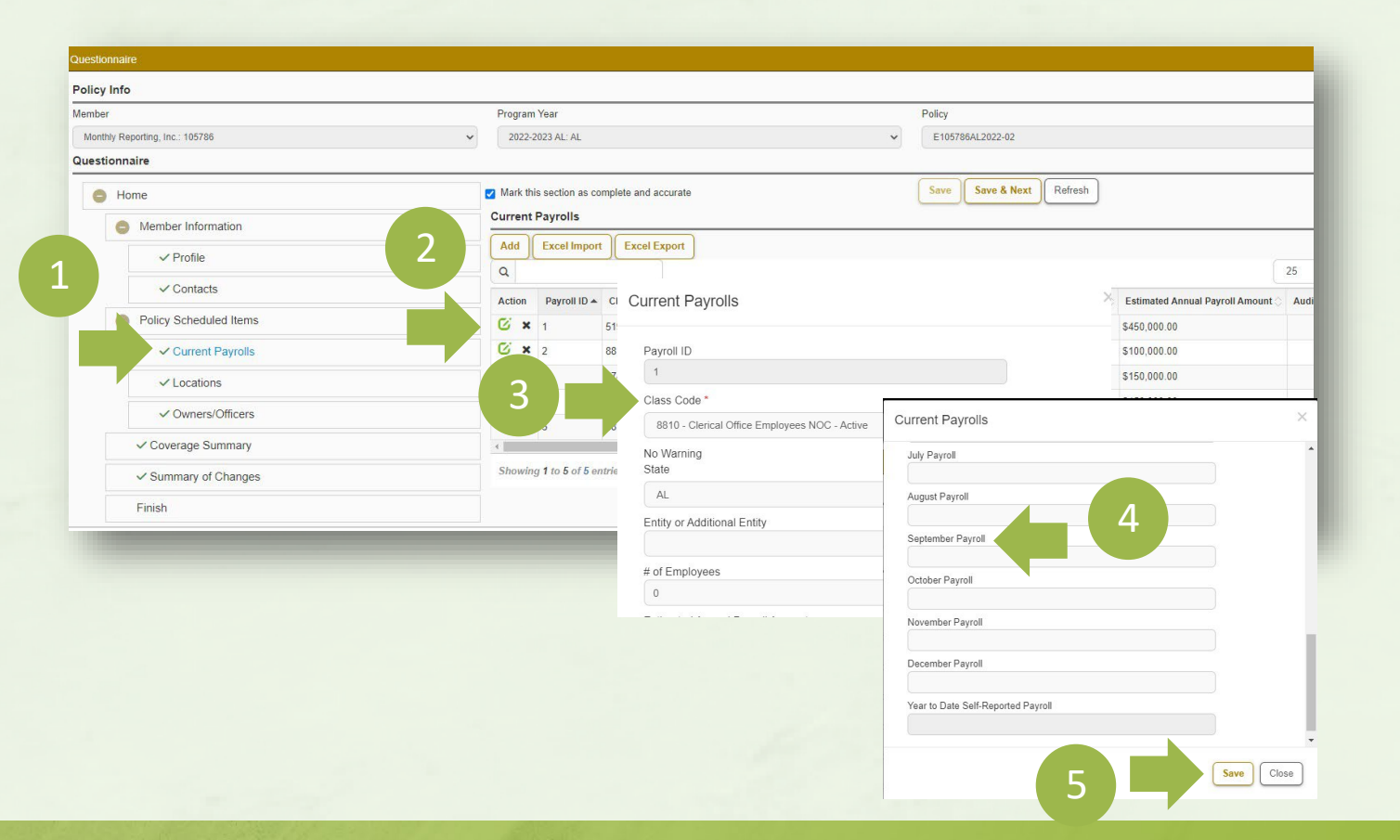

How to Submit Monthly Payroll on the ASI Policy Portal

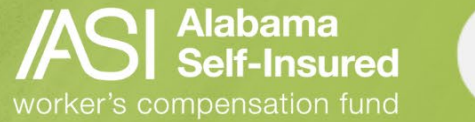

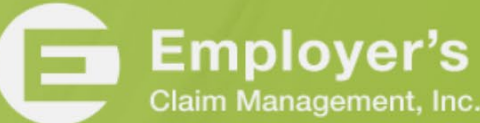

# Submit Payroll

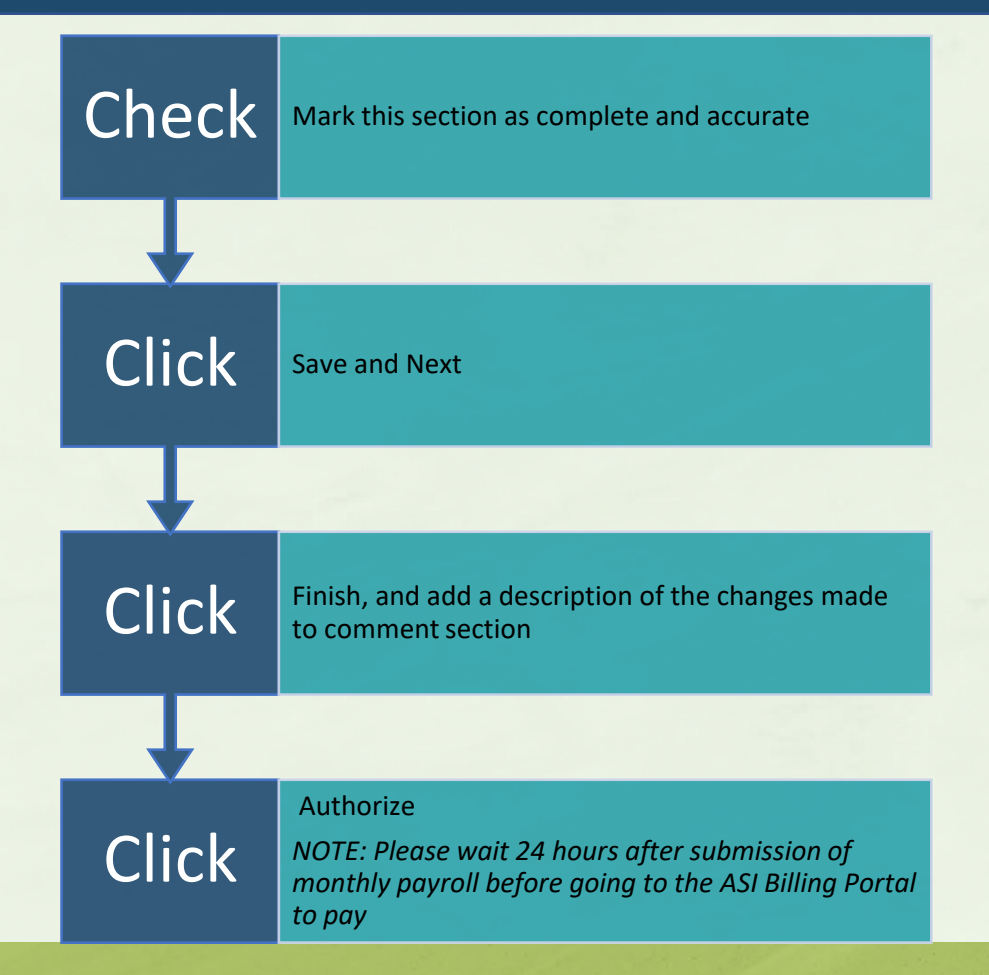

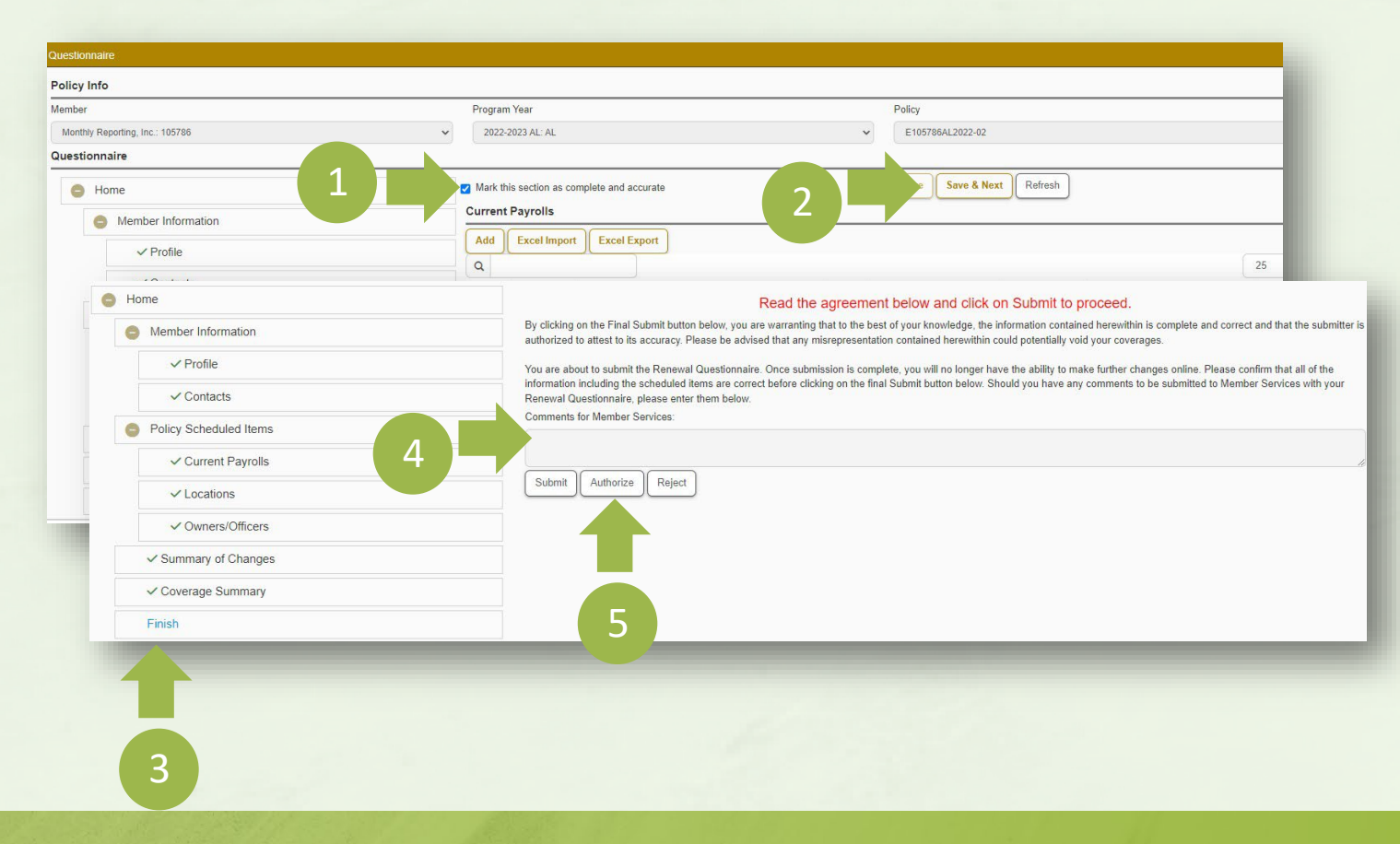

How to Submit Monthly Payroll on the ASI Policy Portal

Alabama Self-Insured worker's compensation fund

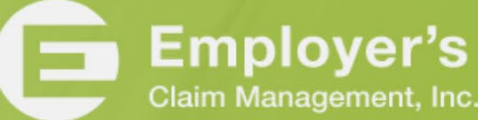

### Make A Payment

| Click  | NOTE: Please wait 24 hours after submission of<br>monthly payroll before going to the ASI Billing Portal<br>to pay<br>Home icon on left-hand side of the screen | 1                                                                                                    | <ul> <li>✦Home</li> <li>☑ Reports</li> <li>歳 Report a Claim</li> <li>☑ Request New Quote (Agents Only)</li> </ul>                                                                                                    | Inbox<br>Q<br>Policy Number                                       | Policy C                |
|--------|----------------------------------------------------------------------------------------------------|----------------------------------------------------------------------------------------------------|----------------------------------------------------------------------------------------------------|-------------------------------------------------------------------|-------------------------|
| Click  | Dollar bill icon by member you want to update                                                                                                    | Member Policies         Q       P105796AL2023         Policy Number       Entity Short Name         P105796AL2023       Pipers Pets         Showing 1 to 1 of 1 entries (filtered from 7 total entries) | Program Year<br>2023                                                                                                    | Status C Effective Date Expiration I<br>Current 5/1/2022 1/1/2024 | Current Pending Expired |
| Log On | ASI Billing Portal using credentials previously set up<br>(Username is your email address)                                                                      |                                                                                                    | 3<br>Sign in to your account<br>Unreave or email<br>Benots<br>Interview or email<br>Benots<br>Interview or email<br>B | regel Research                                                    | 2                       |

How to Submit Monthly Payroll on the ASI Policy Portal

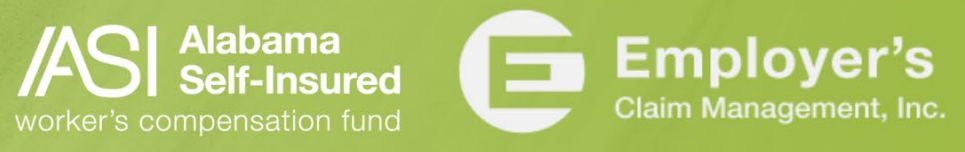

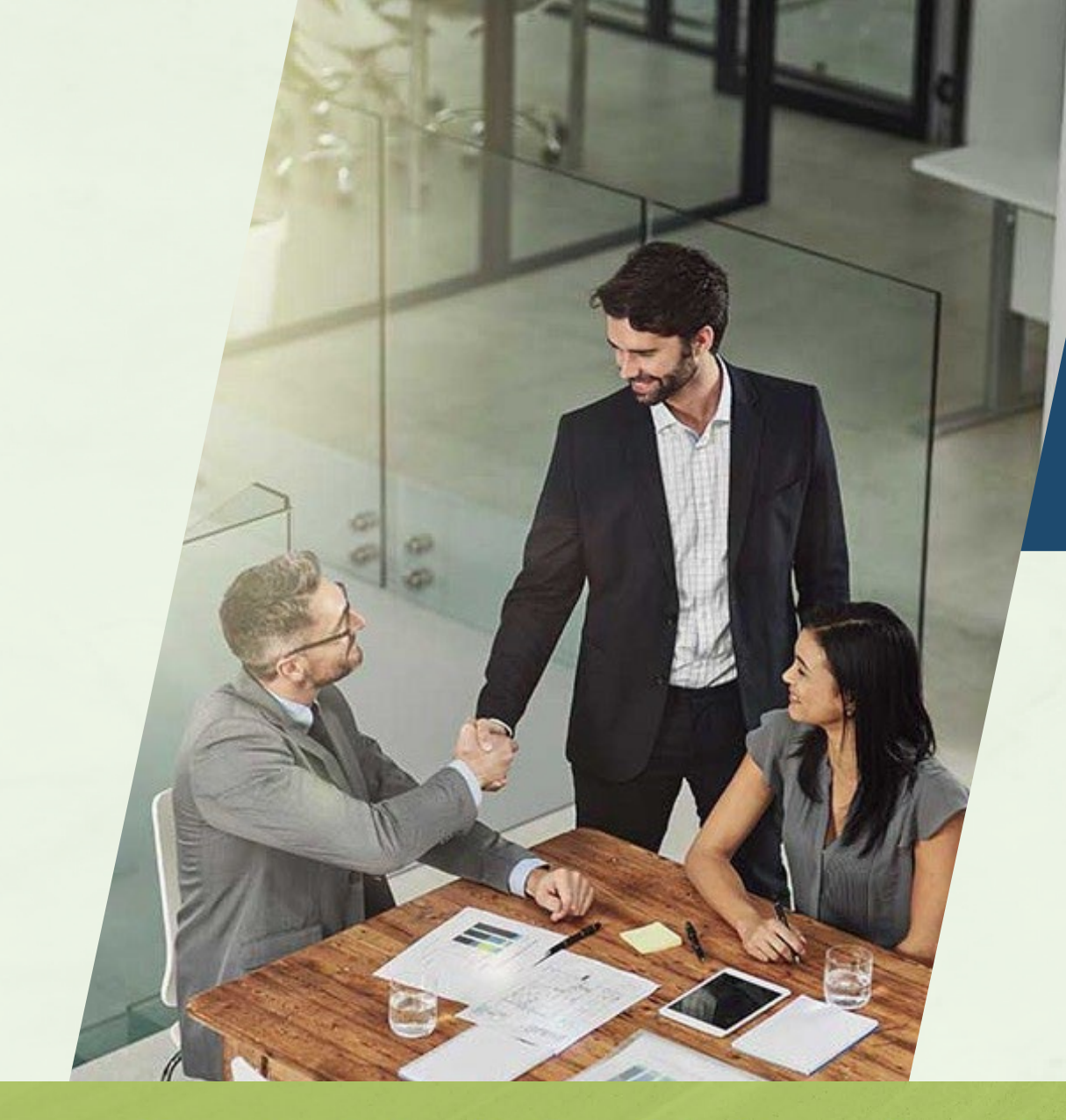

• Once you have submitted your payroll, your underwriter will review and approve and you will be able to complete payment.

How to Submit Monthly Payroll on the ASI Policy Portal

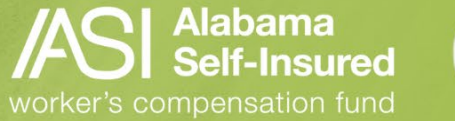

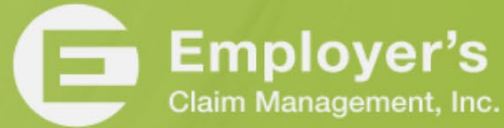

### Who We Are

#### **The Fund**

- A committed team providing loss control, claim management and information services that help members develop and maintain successful programs.
- Focused on handling worksite safety and injury across the state.
- ✓ No other types of insurance, just workers' compensation in Alabama.
- ✓ We know the employees, employers, and the medical and legal community.

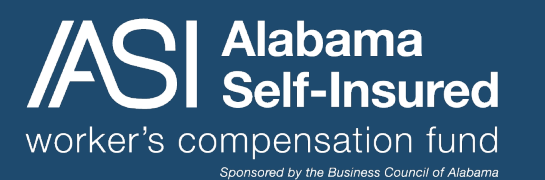

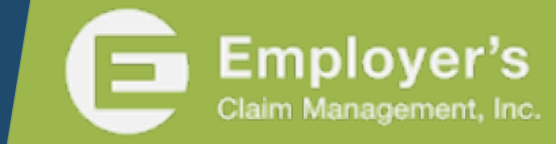

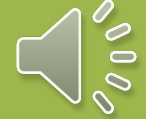